## I: How to Use This Manual

If needed, a section might have a "**housekeeping**" preface to it. This is important information you need to know before continuing with that section. Read and understand this housekeeping information before continuing within that section. They will always be headlined in **LIGHT BLUE** and look like this:

## ••• HOUSEKEEPING •••

(Important information you should know before beginning this section)

- The term: *Technician* refers to U S WEST authorized representative and service person.
- The term: *consumer* or *user* refers to end target audience for this kiosk.
- The term: *Location representative* or *rep* refers to the contact or sales staff where the kiosk is located.
- To maintain or modify this system in any way (hardware or software) you will be functioning in *Administration Mode*.
- All servicing, troubleshooting and installation takes place only by an authorized U S WEST technician in *Administration Mode*.
- Additional hardware will be required for servicing:
  - A <u>Macintosh-compatible keyboard and mouse</u> to service most parts of this kiosk.
  - ▲ A <u>PS2 keyboard</u>, if you need to reprogram the **Y-Mouse**.
  - ▲ A <u>USB Serial Adapter cable for Macintosh</u> if you need to setup the **675 ADSL Router**.
- MAGENTA refers to Dial-up configuration only. ie: (Dial-up config only)

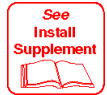

Anything in **RED**, showing this symbol:

will refer to the extra **INSTALL SUPPLEMENT** that will contain your specific passwords and codes. Do NOT write any passwords here for others to see or find easily. All passwords are **case-sensitive**.

Matching the **RED** symbols

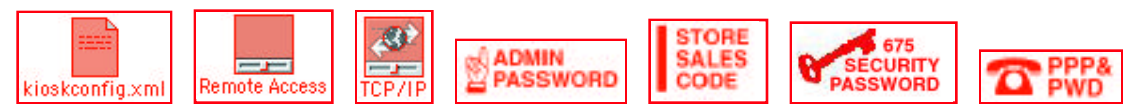

in this manual to the same in the **INSTALL SUPPLEMENT** will provide the correct information to insert for your specific kiosk.

I: HOW TO USE THIS MANUAL • v4.10.00

## 2– Date & Time

- Set accordingly with the date & time.
- Also check the *Daylight Savings Time* option

*Set Time Zone* city by opening that button's selections. Select a city in the time zone where this kiosk is located.

| ] Date & Time 🛛 🗧                                                                                                 |                                               |
|----------------------------------------------------------------------------------------------------|-----------------------------------------------|
| Current Date                                                                                                    | Current Time                                  |
| Time Zone<br>Set Daylight-Saving Time<br>Daylight-Saving Time is<br>Denver is a city in the current<br>time zone. | e Automatically<br>in effect<br>Set Time Zone |
| Use a Network Time Server: Apple Americas/.<br>Clock was last synchronized at<br>11:31:26 AM on 2/5/00.           | /erServer Options                             |
| Menu Bar Clock<br>🔾 On 💿 Off                                                                                      | Clock Options                                 |

Close the *Date & Time* window. (Alt-W on kiosk keyboard or Cmmd-W on Mac keyboard)

## 5- Monitors

- Open by double-clicking on the desktop icon.
  (FYI Only: This is actually a *Control Panel* located...
  Apple menu → Control Panels → Monitors)
- Set the following: Color Depth: Colors → Millions Resolution: Show All → 800 x 600 75Hz

| Display E                                            |                                                                                                    |
|------------------------------------------------------|----------------------------------------------------------------------------------------------------|
| Monitor Color                                        | ?                                                                                                    |
| Color Depth<br>Grays<br>Colors<br>Colors<br>Millions | Resolution      Show:    All      \$00 × 600, 75Hz      \$00 × 600, 85Hz      \$00 × 600, 90Hz      \$00 × 600, 100Hz      \$00 × 600, 120Hz      \$32 × 624, 75Hz |

• Close the *Monitors* window. (Alt-W on kiosk keyboard or Cmmd-W on Mac keyboard)